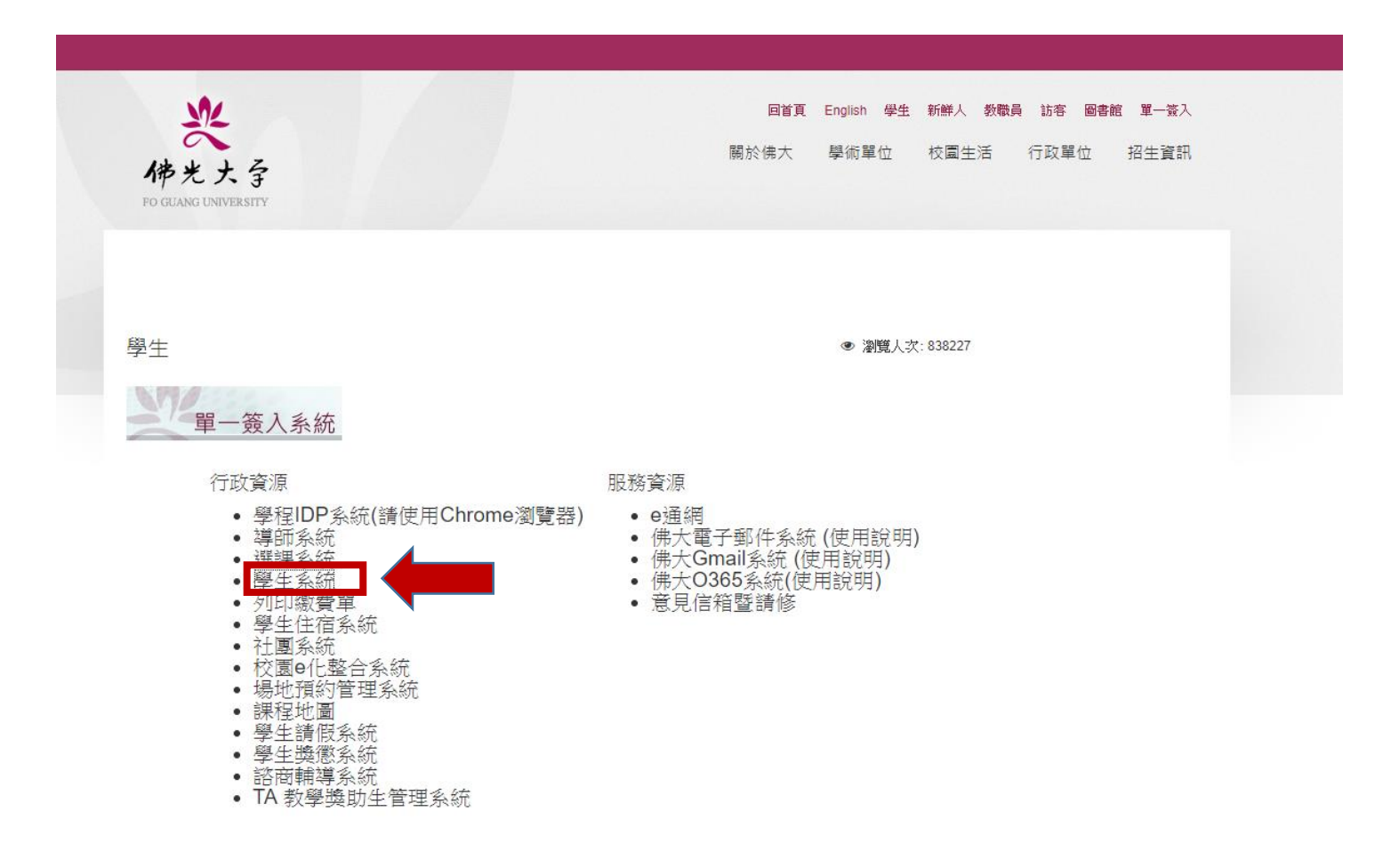

## 步驟 2:點選「國際交換申請作業」

| 佛光 | 大學學  | 生系統   |       |         |       |              |      |           |          |      | 中文             | <u>English</u> |
|----|------|-------|-------|---------|-------|--------------|------|-----------|----------|------|----------------|----------------|
|    |      |       |       |         |       |              |      |           |          |      | 使用:            | 者曾靜柔 登出        |
| 新生 | 入學相關 | 學籍相關  | 當學期課程 | 選課相關    | 成績及修業 | 請假/教學問卷/UCAN | 工讀請領 | 流程表單-畢業休退 | 國際交換申請作業 | 交通違規 | Office Hour 預約 |                |
|    |      |       |       | 条統個人訊息間 | z .   |              |      | •         |          |      |                |                |
|    | 公告日期 |       | 結束日   | 期       | 發佈    | 對象 計         | R息内容 |           |          |      |                |                |
|    | 目前暫無 | 訊息可以顧 | 示     |         |       |              |      |           |          |      |                |                |
|    |      |       |       |         |       |              |      |           |          |      |                |                |
|    |      |       |       |         |       |              |      |           |          |      |                |                |
|    |      |       |       |         |       |              |      |           |          |      |                |                |
|    |      |       |       |         |       |              |      |           |          |      |                |                |
|    |      |       |       |         |       |              |      |           |          |      |                |                |
|    |      |       |       |         |       |              |      |           |          |      |                |                |

步驟3:查看要報名的是韓美、大陸還是2+2,再按最後面的「報名本項」

### 佛光大學學生系統

中文 English 使用者 曾靜柔 登出

新生入學相關 學籍相關 當學期課程 選課相關 成績及修業 請假/教學問卷/UCAN 工讀請領 流程表單-畢業休退 國際交換申請作業 交通違規 Office Hour 預約

#### 1.報名流程有問題請洽詢國際處承辦。 2.報名表一定要經過確認後方可印出。

```
日申諸之交換學程
家引 學號 學年度 學期 招生名稱 申請日期 收件日期 核定日期 核定結果 確認/報名表列印
無資料可顯示
```

|    | 目前開放中的申請 |         |    |     |                       |                          |                           |              |  |  |
|----|----------|---------|----|-----|-----------------------|--------------------------|---------------------------|--------------|--|--|
| 索引 |          | 學年<br>度 | 學期 | 類型  | 交流名稱                  | 開放日期                     | 結束申請日期                    |              |  |  |
| 3  |          | 107     | 1  | 韓美  | 韓國、美國交換生申請            | 2018/10/7 上午<br>12:00:00 | 2018/10/15 上午<br>12:00:00 | <u> 報名本項</u> |  |  |
| _  |          | 107     | 1  | 大陸  | 佛光大學赴大陸姊妹學校交換<br>學生申請 | 2018/10/7 上午<br>12:00:00 | 2018/10/15 上午<br>12:00:00 | <u> 報名本項</u> |  |  |
| 5  |          | 107     | 1  | 2+2 | 台美雙學位申請               | 2018/10/7 上午<br>12:00:00 | 2018/10/15 上午<br>12:00:00 | <u> 報名本項</u> |  |  |

### 步驟4:按「確定報名」

## 佛光大學學生系統

| 新生入學相關 | 學籍相關                         | 當學期課程    | 選課相關    | 成績及修業 | 請假/教學問卷/UCAN | 工讀請領 | 流程表單-畢 |
|--------|------------------------------|----------|---------|-------|--------------|------|--------|
| 請確     | 定申請資料                        |          |         |       |              |      |        |
| 題      | 在度・107                       | ,        |         |       |              |      |        |
| 學      | 中度:107<br>期:1                |          |         |       |              |      |        |
|        | 型:大陸<br>稱: <mark>佛</mark> 光: | 大學赴大陸    | 產姊妹學    | 校交換學  | 生申請          |      |        |
| 申      | 請起 : 201                     | 8/10/7 上 | 午 12:00 | 00:0  |              |      |        |
| 結      | <sub>東</sub> :2018           | /10/15 上 | 午 12:00 | ):00  |              |      |        |
|        | 確定報名                         | 取 消      |         |       |              |      |        |

# 佛光大學學生系統

| 新生入學相關                   | 學籍相關                                   | 當學期課程           | 選課相關              | 成績及修業           | 請假/教學問卷/UCAN | 工讀請领 |
|--------------------------|----------------------------------------|-----------------|-------------------|-----------------|--------------|------|
| 1.報名報                    | 表基本資料                                  |                 |                   |                 |              |      |
| 申請序<br>申請日<br>學號:<br>英文妙 | 客號: 1<br>日期: 2018/1<br>10613561<br>主名: | 0/9 上午 10:16    | 5:53<br><b>需與</b> | <sup>後照相同</sup> |              |      |
| 兵役制                      | 犬態:                                    | •               |                   |                 |              |      |
| 通訊伯                      | E址: 152 jln                            | mulia 6 taman   | i jeram mulia     | a 84000 muar .  | Johor , N    |      |
| 現居地                      | 也電話:                                   |                 |                   |                 |              |      |
| 手機:                      |                                        |                 | J                 |                 |              |      |
| email                    | kinrhou10                              | 33@gmail.com    | ı                 |                 |              |      |
| 聯絡ノ                      | (住址: 152                               | jln mulia 6 tam | an jeram mi       | ulia 84000 mua  | ar Johor , N |      |
| 聯絡人                      | 姓名: 何雪                                 | 凌               |                   |                 |              |      |
| 關係:                      | <b>₽</b> :                             |                 |                   |                 |              |      |
| 聯絡人                      | 電話:                                    |                 |                   |                 |              |      |
| 聯絡人                      | 、手機:                                   |                 |                   |                 |              |      |
| 托福 <sub>月</sub><br>施測日   | ¢績:<br>∃期:                             |                 | )                 |                 |              |      |
|                          | <u>٦</u>                               | 一步選填志願          |                   | <u>取消編輯</u>     |              |      |
|                          |                                        |                 |                   |                 |              |      |

※托福成績,無則免填,但是申請台美雙學位的同學,托福成績為必要門檻。

步驟 6:志願選填,至多3個志願,先選擇志願序、再選學校,再填入科系名稱,重複此步驟直到完成3所學校的志願。

# 佛光大學學生系統

| 新生入 | 學相關  | 學籍相關       | 當學期課程    | 選課相關  | 成績及修業 | 請假/教學問 | 問卷/UCAN | 工讀請領 | 流程表 |
|-----|------|------------|----------|-------|-------|--------|---------|------|-----|
|     | 2.志願 | 選取 (免填志    | 、願之報名免填  | )     |       |        |         |      |     |
|     | 志願序  | [1 ▼ 志願謝   | 攫取: 中國人民 | 大學    | ▼ 科系: |        |         | 加入志顧 |     |
|     | 目前   | 志願序<br>無志願 |          | 學校    | 科系    |        |         |      |     |
|     |      |            | 旦基       | 本資料編輯 |       | 志願完成   |         |      |     |
|     |      |            |          |       |       |        |         |      |     |

※至西來交換,只需要選 University of the West
※至韓國交換,需要選3個志願學校
※至大陸交換,需要選3個志願學校
※學系請務必自行上網查詢各要去交換的各大學學系後填寫

佛光大學學生系統

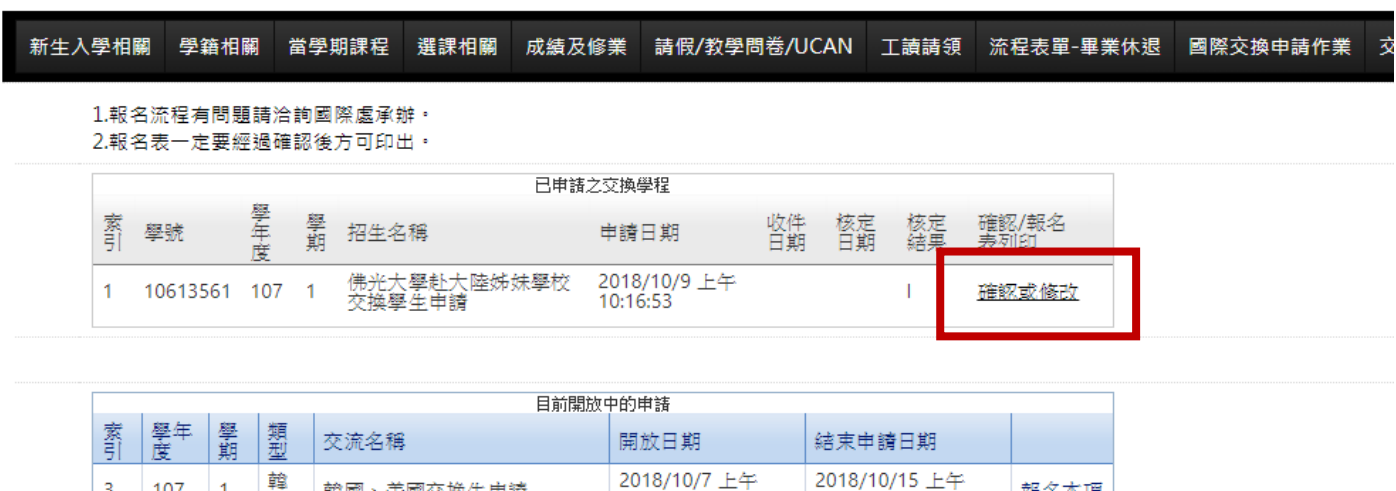

| 5 | 107 | 1 | 2+2 | 台美雙學位申請               | 2018/10/7 上午<br>12:00:00 | 2018/10/15 上午<br>12:00:00 | 報名本項 |
|---|-----|---|-----|-----------------------|--------------------------|---------------------------|------|
| 4 | 107 | 1 | 大陸  | 佛光大學赴大陸姊妹學校交換<br>學生申請 | 2018/10/7 上午<br>12:00:00 | 2018/10/15 上午<br>12:00:00 | 報名本項 |
| 3 | 107 | 1 | 單美  | 韓國、美國交換生申請            | 2018/10/7 上午<br>12:00:00 | 2018/10/15 上午<br>12:00:00 | 報名本項 |

步驟 8:

8-1 再次確認報名資料。

8-2 勾選最下面,「我已經確認以上資料無誤」。

8-3 按下確定送出按鈕。

| 新生入导 | ₽相關   | 學籍相關            | 當學期課程 | 選課相關 | 成績及修業 | 請假/教學問卷/UCAN | I |
|------|-------|-----------------|-------|------|-------|--------------|---|
| 书    | 名資料   | 確認              |       |      |       |              |   |
|      | 申訓    | 青序<br>號:        |       |      |       |              |   |
|      | 申記    | 青日<br>期:        |       |      |       |              |   |
|      | 學     | 1号虎:            |       |      |       |              |   |
|      | 英文    | て焼生             |       |      |       |              |   |
|      | - 兵役  | - ·<br>         |       |      |       |              |   |
|      | 通訊    | ag.<br>R住       |       |      |       |              |   |
|      | 現居地   | 址:<br>也電        |       |      |       |              |   |
|      |       | 話:              |       |      |       |              |   |
|      | Ŧ     | 機:              |       |      |       |              |   |
|      | em    | ail:            |       |      |       |              |   |
|      | 聯絡ノ   | 、姓<br>名:        |       |      |       |              |   |
|      | 酮     | ]係:             |       |      |       |              |   |
|      | 聯絡ノ   | \住<br>址:        |       |      |       |              |   |
|      | 聯絡ノ   | <<br>話:         |       |      |       |              |   |
|      | 聯絡ノ   | ↓手<br>櫟·        |       |      |       |              |   |
|      | 托福    | a.<br>国成<br>(集) |       |      |       |              |   |
|      | 26.10 |                 |       |      |       |              |   |
|      | 历色》月  | ョロ<br>期:        |       |      |       |              |   |
|      |       |                 |       |      |       |              |   |

| 志願序 | 校名     | 科系 |
|-----|--------|----|
| 1   | 中國人民大學 | 管理 |
| 2   | 西北大學   | 管理 |
| 3   | 寧波大學   | 管理 |

| ■我已經確認 | 以上資料無誤 |       |      |
|--------|--------|-------|------|
|        | 確定送出   | 修改報名表 | 取消送出 |

步驟 9:

- 9-1 格式選擇 pdf 檔
- 9-2 然後按旁邊的印表機列印出報名表。
- 9-3 印出後簽名,並附上其它紙本附件。
- 9-4 開始跑系主任→院長→教務處
- 9-5 教務處彙整好之後會將學生資料送至國際處

## 佛光大學學生系統

| 新生入學相關學                                                                                                    | <b>毰相關 當學期課程 選課</b> 相                                                             | 目關成績及修業                                         | 請假/教學問卷/UCAN                     | 工讀請領 流程表單-畢 |
|----------------------------------------------------------------------------------------------------|-----------------------------------------------------------------------------------|-------------------------------------------------|----------------------------------|-------------|
| <u>回報名頁面</u><br>1.請列印出本報<br>2.務必要在收間                                                                                                    | 名表,在附上相關附件跑簽核<br>時間前將申請資料送抵國際處                                                    | {。<br>{承辦。                                      |                                  |             |
| I< < 1                                                                                                    | of 1 > ) 選擇格式                                                                     | ····                                            | ▼ 轉存 🔒                           |             |
| 單號:6                                                                                                    | 佛光大<br>107學年度 1學期佛米                                                               | 、学 列印時<br>(一一一一一一一一一一一一一一一一一一一一一一一一一一一一一一一一一一一一 | 間:2018/10/9 上午 10:58<br>2校交換學生申論 |             |
| 上 名<br>英文(同語                                                                                                    | 料<br>劉 學                                                                          | 条     管理學系學:       號                            | <u>土班</u>                        |             |
| 3生日期<br> 份證號                                                                                                    | 性                                                                                 | <u>別</u> 女<br>役                                 |                                  |             |
| 11日本語                                                                                                    | 分數:,測驗日期年月日                                                                       | 居地電話                                            |                                  |             |
| 201715-11<br>7                                                                                                    |                                                                                   | E-MAIL<br>居地電話                                  |                                  |             |
| 系志期##2/<br>                                                                                                    | 朝時                                                                                | 手機科系                                            |                                  |             |
| 交流學志願排                                                                                                    | 1 中國人民大学<br>学 2 西北大学<br>3 寧波大学                                                    | 管理<br>管理<br>管理                                  |                                  |             |
| <ul> <li>線付資料</li> <li>二</li> <li>二<!--</td--><td>↓<br/>「彩色照片<br/>」學期中文成結單一份(雲顯テ<br/>文推膳信一封(院長、系主任・<br/>書計劃(白我介紹、就讀科系・<br/>他相關有助甄選之證明文件資</td><td>示班級排名)<br/>、違師及任課老師5<br/>、學習動機與目標9<br/>%料影本</td><td><br/>空<br/>笄</td><td></td></li></ul> | ↓<br>「彩色照片<br>」學期中文成結單一份(雲顯テ<br>文推膳信一封(院長、系主任・<br>書計劃(白我介紹、就讀科系・<br>他相關有助甄選之證明文件資 | 示班級排名)<br>、違師及任課老師5<br>、學習動機與目標9<br>%料影本        | <br>空<br>笄                       |             |
| 本人已确<br>申請人                                                                                                    | 寶了解交換學生應盡之權利<br>簽名:                                                               | 與義務,所填資料<br>日期                                  | 均為屬重<br>: 年 月                    |             |
| 条主任领                                                                                                    | 章                                                                                 | 國際處簽1                                           |                                  |             |
| 所屬學                                                                                                    | 篇                                                                                 |                                                 |                                  | -           |